## THOMSON INNOVATION<sup>®</sup> 검색팁

검색팁 22. 더 크게 더 선명하게 특허의 도면을 보는 방법

Thomson Innovation의 검색 결과 화면에서는 Derwent의 특허 도면을 볼 수 있으며, 도면의 크기 또한 조정할 수 있다 . 더 크게 더 선명하게 특허 도면을 확인하고 신속히 도면을 통해 특허 내용에 대한 대략적인 판단을 내리길 원한다면, Thomson Innovation의 검색결과 화면에서 이러한 설정을 할 수 있고 또한 원하는 맞춤형 설정도 가능하다. 이렇게 하면 매번 검색 결과에서 크고 선명한 도면을 볼 수 있다.

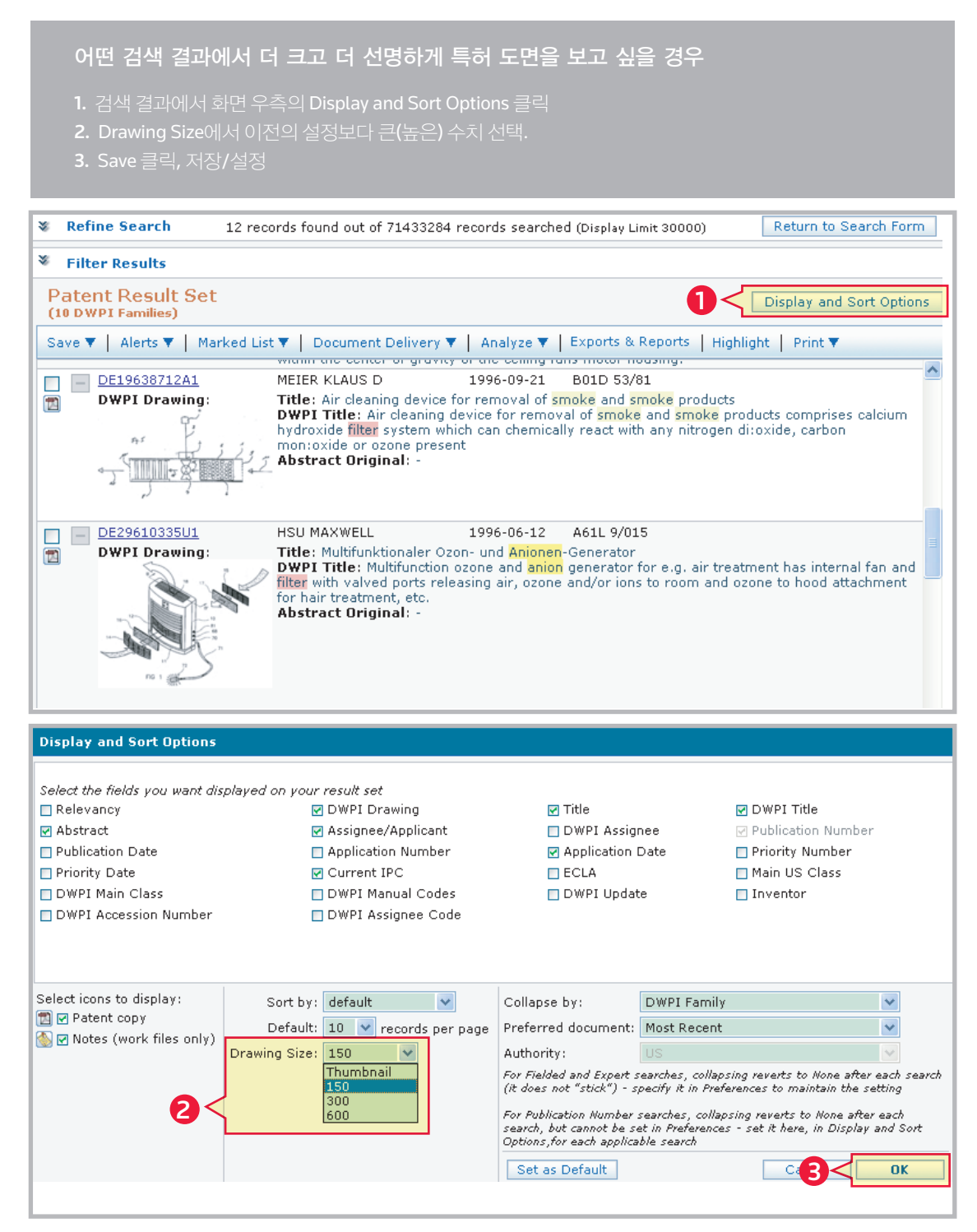

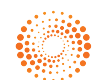

## THOMSON INNOVATION 검색팁 22. 더 크게 더 선명하게 특허의 도면을 보는 방법

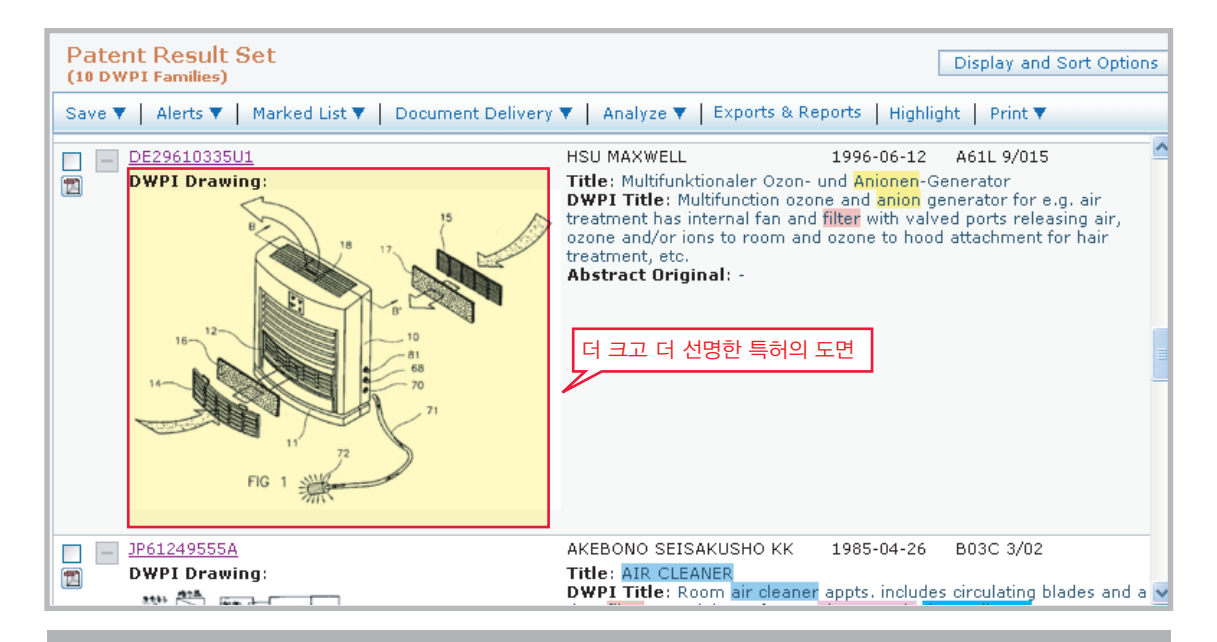

매번의 검색결과에서 더 크고 더 선명한 특허 도면을 보이게 하는 방법

- 1. 화면 좌측의 Preference 하위 메뉴 중 Result Set 클
- **2.** Drawing Size에서 이전보다 큰 수치 선택.
- **3.** Save 클릭, 저장/설정.

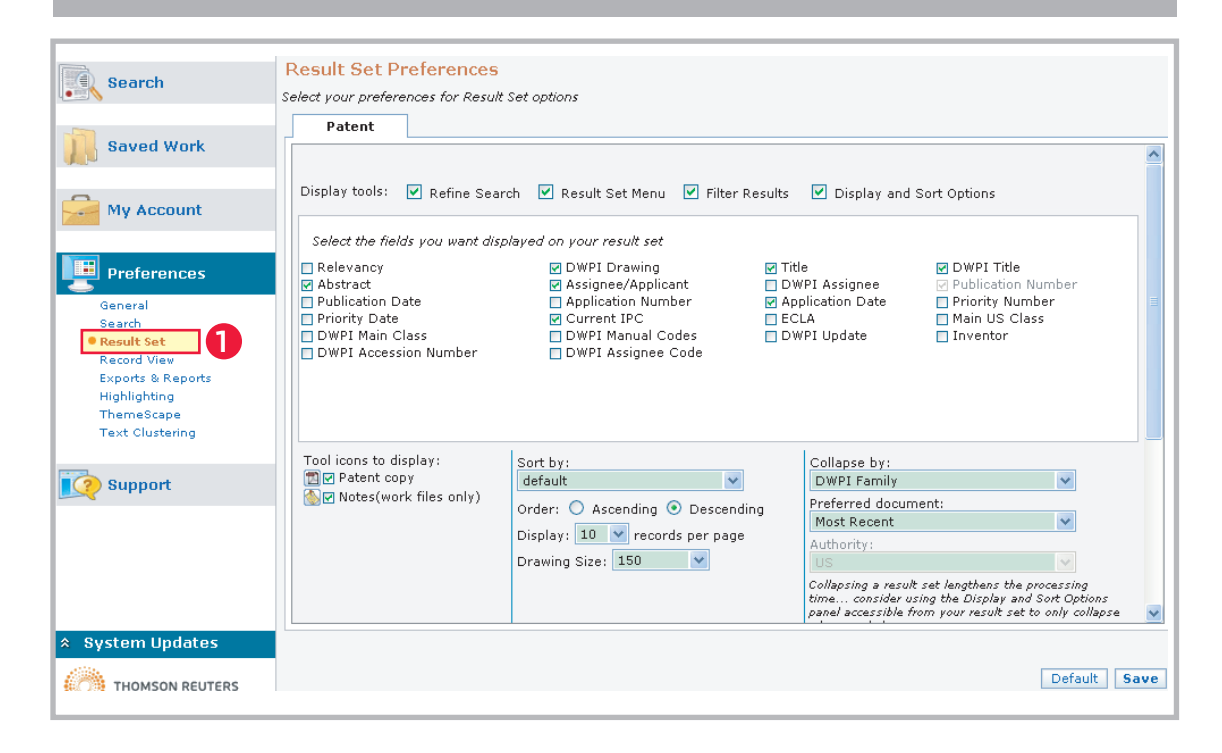

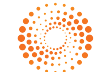

## THOMSON INNOVATION 검색팁 22. 더 크게 더 선명하게 특허의 도면을 보는 방법

| isplay tools: 🔽 Refine Sea                                                                                         | rch 🗹 Result Set Menu 🗹 Filter Resu                                                                                     | ults 🗹 Display and                                                         | Sort Options                                                                                                    |
|----------------------------------------------------------------------------------------------------|----------------------------------------------------------------------------------------------------|----------------------------------------------------------------------------|----------------------------------------------------------------------------------------------------|
| Select the fields you want dis,                                                                                    | played on your result set                                                                                               |                                                                            |                                                                                                    |
| J Relevancy<br>J Abstract<br>J Publication Date<br>J Priority Date<br>J DWPI Main Class<br>J DWPI Accession Number | DWPI Drawing     Assignee/Applicant     Application Number     Current IPC     DWPI Manual Codes     DWPI Assignee Code | / Inte<br>] DWPI Assignee<br>/ Application Date<br>] ECLA<br>] DWPI Update | <ul> <li>✓ DWP1 Ittle</li> <li>✓ Publication Number</li> <li>Priority Number</li> <li>Main US Class</li> <li>Inventor</li> </ul> |
|                                                                                                    |                                                                                                    |                                                                            |                                                                                                    |
| ool icons to display:                                                                                              | Sort by:                                                                                                    | Collapse by:<br>DWPI Family                                                | ▼                                                                                                    |
| ool icons to display:<br>☑ ☑ Patent copy<br>☑ ☑ Notes(work files only)                                             | Sort by:<br>default<br>Order: O Ascending O Descending                                                                  | Collapse by:<br>DWPI Family<br>Preferred docur<br>Most Recent              | nent:                                                                                                    |

## 결 론

특허 도면의 크기 조정을 통해 검색된 이미지를 더욱 선명하게 볼 수 있어서, 사용자의 신속한 판단을 돕는다.

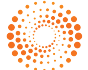